## はじめに

Automation Anywhere ポータルは、Automation Anywhere を有効活用していただくためのサイトです。利用マニュアル・よくあるご質問の閲覧、各オプションサービスのご契約者さま向けコンテンツがご利用いただけます。

本ガイドは、Automation Anywhere のお客さま向けに、Automation Anywhere ポータルをスムーズにご利用いた だくことを目的としております。

## ログイン後の画面

Automation Anywhere ポータルヘログインすると、下記のような画面が表示されます。

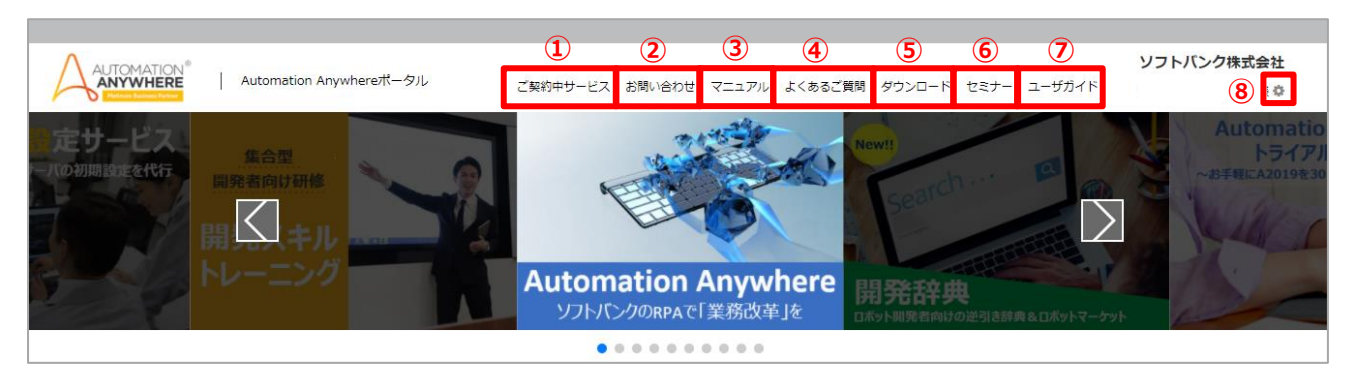

ログイン後のトップページでは、お知らせの確認やソフトバンクで提供している RPA サービス情報の閲覧、お問い合わせな どをしていただけます。

<u>Automation Anywhere ポータル ログイン後の画面</u>

(メニュー表示は一例です。ご契約内容によって変化します。)

#### また、画面上部に表示されているメニューを押下することで、以下のサービスをご利用いただけます。

|            | メニュー名         | 説明                                             |
|------------|---------------|------------------------------------------------|
|            | ブ辺約由サービフ      | ご契約中の開発スキルトレーニングや開発演習、開発辞典のコンテンツ画面、プレミ         |
|            |               | アムサポートの予約申込画面へ遷移ができます。                         |
| 2          | お問い合わせ        | 新規のお問い合わせおよびお問い合わせ履歴の閲覧ができます。                  |
| 3          | <u>マニュアル</u>  | マニュアル掲載サイトへのご案内画面へ遷移ができます。                     |
| 4          | よくあるご質問       | FAQ サイトや Knowledge Base サイトで「よくあるご質問」の確認ができます。 |
| (5)        | <u>ダウンロード</u> | ご契約中のインストーラーのダウンロードができます。                      |
| 6          | セミナー          | Automation Anywhere 関連のセミナー・イベント情報の確認ができます。    |
| $\bigcirc$ | ユーザガイド        | ユーザガイドの確認ができます。                                |
| 8          | お客さま情報照会      | お客さま情報の確認ができます。                                |

次のページより、各メニューのご利用方法を説明します。

# ① ご契約中サービス

#### ご契約中の各オプションのコンテンツ画面、または予約申込画面へ遷移いたします。

※「ご契約中サービス」にカーソルを合わせると、お客さまのご契約に合わせ、「開発スキルトレーニング」、「開発演習」、 「開発辞典」、「プレミアムサポート」、「業務選定支援サービス」が表示されます。

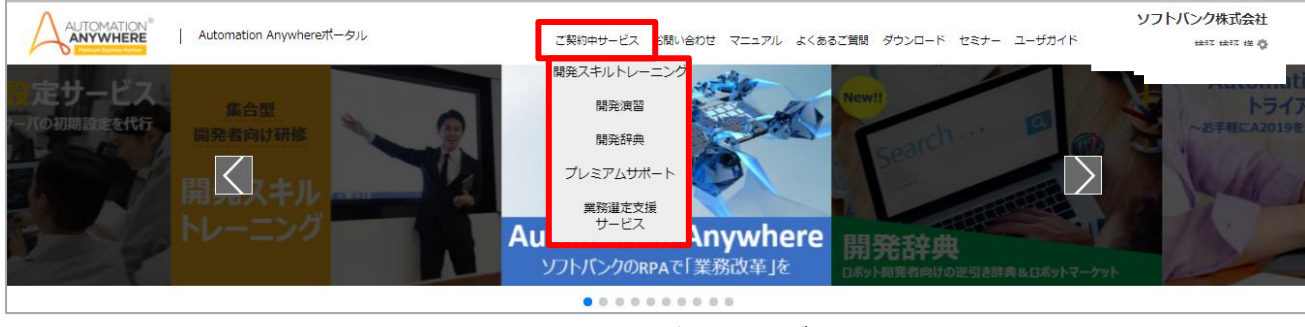

Automation Anywhere ポータル ログイン後の画面

# 開発スキルトレーニング

## 「開発スキルトレーニング」画面では、開発スキルトレーニング受講済みユーザさま向けの復習用コンテンツが閲 覧・ダウンロードできます。

※こちらの画面は、開発スキルトレーニングご契約者さまのみご覧いただけます。

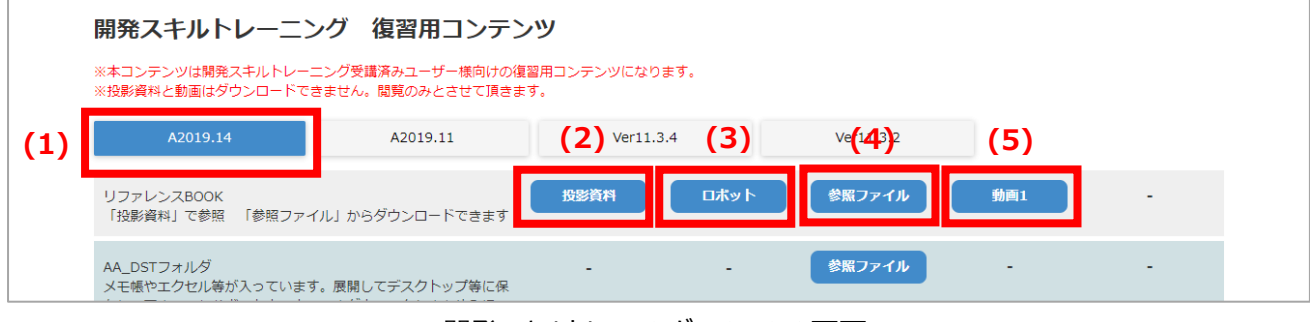

開発スキルトレーニング コンテンツ画面

| (1) | カテゴリ    | バージョンごとに分かれています。押下したバージョンに関する情報が表示されます。      |
|-----|---------|----------------------------------------------|
| (2) | 資料ボタン   | PDF ファイルの閲覧ができます。 ダウンロードはできません。              |
| (3) | ロボットボタン | コンテンツをもとに作成したサンプルロボットのダウンロードができます。           |
| (4) | 参照ファイル  | ロボットを作成する際に必要なロボットファイルや参照する Excel ファイルなどが格納さ |
|     |         | れた ZIP ファイルのダウンロードができます。                     |
| (5) | 動画ボタン   | 動画が再生されます。ダウンロードはできません。                      |

# 開発演習

#### 「開発演習」画面では、演習問題の受講と修了証のダウンロードができます。

※こちらの画面は、開発演習ご契約者さまのみご覧いただけます。

| Automation Anywhere                                | ポータル                           |      | ご契約中サービス お問い合わせ マニニ | ュアル よくあるご質問 ダウンロード セミナー ユー | <b>ソフトバンク株式会社</b><br>-ザガイド 章 |
|----------------------------------------------------|--------------------------------|------|---------------------|----------------------------|------------------------------|
| 開発演習受講状                                            | 兄一覧画面                          | 5    |                     |                            |                              |
| 各コースのやり取りを検索して<br>キーワードを入力して検索して<br>検証用 ビギナー自習さんの受 | 復習しましょう<br>こください<br><b>満状況</b> |      | Qiźź                | 受講方イド                      |                              |
| コース一覧                                              | ステータス                          | 演習   | 修了問題                | 受諾期間                       |                              |
| ビギナー(自習型)                                          | 受講済                            | 受講する | 受講する 修了証ダウンロード      | 2021/02/01-2021/02/24      |                              |
|                                                    |                                |      |                     |                            |                              |
|                                                    |                                |      |                     |                            |                              |
|                                                    |                                |      |                     |                            |                              |

「開発演習」画面

※「開発演習」の受講手順については、「受講ガイド」から、別紙「開発演習受講ガイド」を参照してください。

## 開発辞典

## 「開発辞典」画面では、ロボット開発のための操作を機能ごとに資料で学ぶことができます。 また、使いたい機能に関するロボットファイルのダウンロードができます。

#### ※こちらの画面は、開発辞典ご契約者さまのみご覧いただけます。

| 開発辞典                     | Q検索 開く 閉じる                 |
|--------------------------|----------------------------|
| プレ                       | ビュー履歴                      |
|                          |                            |
| A2019                    | <u>۲</u>                   |
| Excel操作                  |                            |
| Excelの1セルをコピー&ペーストしたい    | 資料 参照ファイル ロボット             |
| Excelの複数セルをコピー & ペーストしたい | 資料 参照ファイル ロボット             |
| Excelの複数セルを値貼り付けしたい      | 資料 参照ファイル ロボット             |
|                          | <u> ミリコンテンツ画面</u>          |
|                          | ET P t \$ 1/23 - + BMX-A * |
|                          | Excelの1セルをコピー&ペーストしたい      |
|                          |                            |
|                          |                            |

「開発辞典」PDF 資料閲覧画面

~開発辞典のコンテンツ画面詳細~

| [   |          | (1)    |         |  |     |      |     |        |      | (2)                                                                                                    |     |
|-----|----------|--------|---------|--|-----|------|-----|--------|------|----------------------------------------------------------------------------------------------------|-----|
|     | 開発辞典     |        |         |  |     |      |     |        | Q検索  | 1200 - 1200 - 12 | 閉じる |
|     |          |        |         |  | プレビ | ユー履歴 |     |        |      |                                                                                                    |     |
| (3) |          |        |         |  |     |      |     |        |      |                                                                                                    | Â   |
| (4) | A20      | 019    |         |  |     |      |     |        |      |                                                                                                    |     |
| (5) | Excel操作  |        |         |  |     |      |     |        |      |                                                                                                    |     |
|     | Excelの1セ | ルをコピー& | ペーストしたい |  |     |      | 資料  | 参照ファイル | ロボット | -                                                                                                    | -   |
|     |          |        |         |  |     |      | (6) | (7)    | (8)  |                                                                                                    | -   |

#### 「開発辞典」コンテンツ画面

| (1) | 検索窓     | 検索したい内容を入力します。                               |  |
|-----|---------|----------------------------------------------|--|
| (2) | 開閉ボタン   | 中カテゴリに紐づくコンテンツの開閉ができます。                      |  |
| (3) | プレビュー履歴 | 過去に見たコンテンツ情報を見ることができ、リンクを押下すると資料の確認ができま      |  |
|     |         | す。                                           |  |
| (4) | 大カテゴリ   | バージョンごとに分かれています。押下したバージョンに関する情報が表示されます。      |  |
| (5) | 中カテゴリ   | ジャンルごとに分かれています。押下すると開閉します。                   |  |
| (6) | 資料ボタン   | PDF ファイルの閲覧ができます。 ダウンロードはできません。              |  |
| (7) | 参照ファイル  | ロボットを作成する際に必要なロボットファイルや参照する Excel ファイルなどが格納さ |  |
|     |         | れた ZIP ファイルのダウンロードができます。                     |  |
| (8) | ロボットボタン | コンテンツをもとに作成したサンプルロボットのダウンロードができます。           |  |

### ~開発辞典使い方~

1. 検索窓に検索したい内容を入力し、検索ボタンを押下してください。

| 開発辞典                   | Q検索            | 開く 閉じる |
|------------------------|----------------|--------|
|                        | プレビュー履歴        |        |
|                        |                | Â      |
| A2019                  |                |        |
| Excel操作                |                |        |
| Excelの1セルをコピー&ペーストしたい  | 資料 参照ファイル ロボット |        |
| Excelの複数セルをコピー&ペーストしたい | 資料 参照ファイル ロボット |        |

2.検索窓に入力した検索キーワードを含むコンテンツが表示されます。

| 開発辞典 WEBシステム                        | ②              | 開く 閉じる |
|-------------------------------------|----------------|--------|
| プレビュー履                              | iÆ             |        |
|                                     |                | 4      |
| A2019                               |                |        |
| Excel操作                             |                |        |
| ExcelのデータをWebシステムで検索したい             | 資料 参照ファイル ロポット |        |
| Webシステムの検索結果をExcelに入力したい            | 資料 参照ファイル ロボット |        |
| Webシステムの検索結果がエラーの場合Excelに該当なしと入力したい | 資料 参照ファイル ロボット |        |
|                                     |                |        |

3.コンテンツ名の右にあるボタンを押下すると、資料の閲覧やロボットファイルのダウンロードができます。

| A2019                  |                                 |
|------------------------|---------------------------------|
| Excel操作                |                                 |
| Excelの1セルをコピー&ペーストしたい  |                                 |
| Excelの複数セルをコピー&ペーストしたい | 資料 参照ファイル ロボット                  |
|                        |                                 |
|                        | 0 <sup>4</sup> ρ € <b>↓</b> 1/2 |
|                        |                                 |
|                        | Excelの1セルをコピー&ペーストしたい           |
|                        |                                 |
|                        |                                 |

#### 「お申し込み済のお客さま向けのお知らせ」よりコンテンツの追加、更新情報の確認ができます。

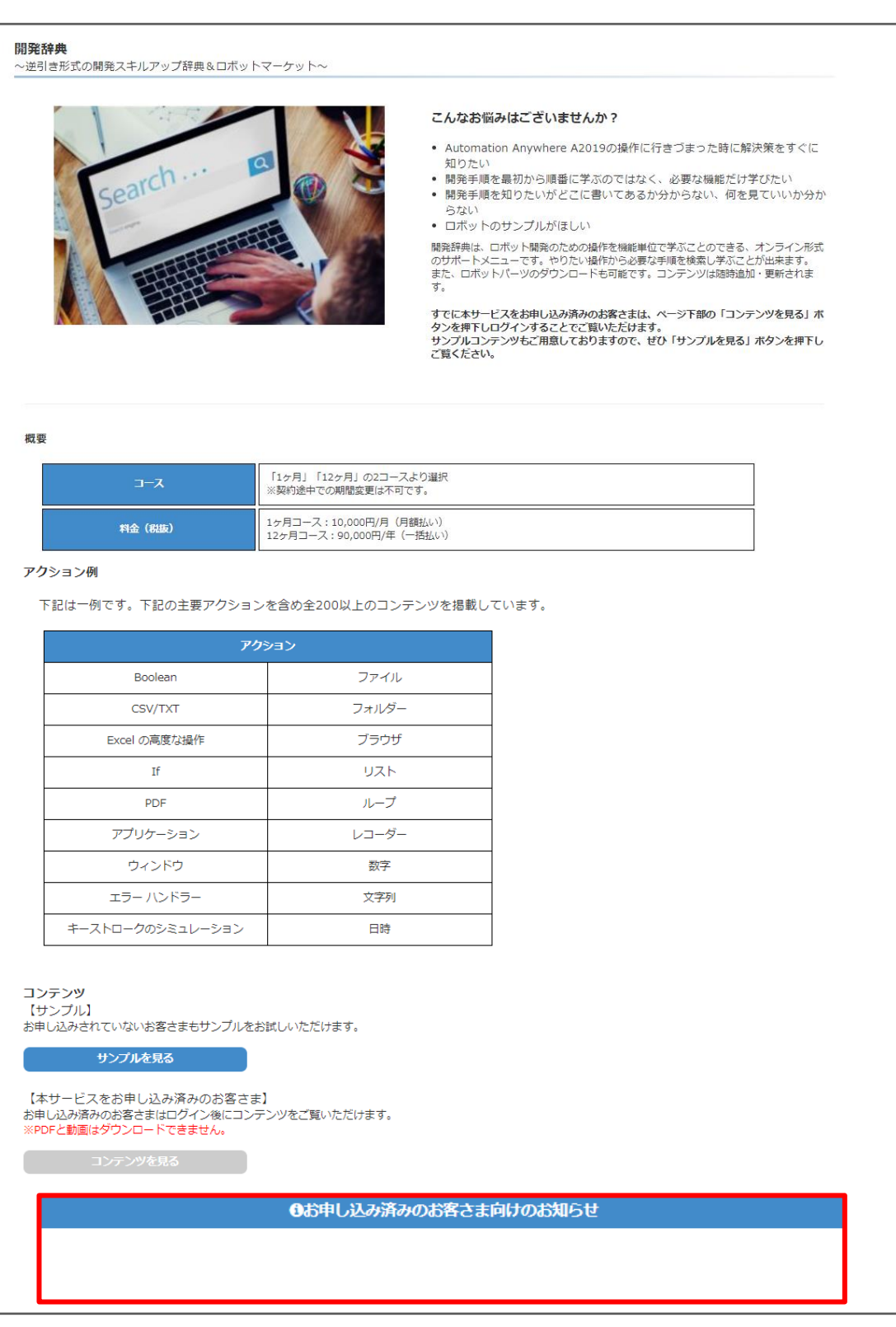

「開発辞典」説明画面

# プレミアムサポート

## 「プレミアムサポート」画面では、ご利用時に生じる疑問の解消やロボット開発などのスキル向上をご支援するサ ービスがカレンダーから予約できます。

| プレミアムサポート予約可能目時は以下の濃のです。希望の目時をクリックレ予約申込を行ってください、         ジェアが可能に差別しただけません。         * 潮かいたんごすがいただけません。         * 潮かいたんごすがいただけません。         * 潮かいたんごすがいただけません。         * 潮かいたんごすがいただけません。         * 2010/00/12/00/12/00/12/00/01/00/01/00/01/01/01/01/01/01/01/01/                                                                                                    |                                                                            |                                                        |                                          |                                          |                                   |
|----------------------------------------------------------------------------------------------------|----------------------------------------------------------------------------|--------------------------------------------------------|------------------------------------------|------------------------------------------|-----------------------------------|
|                                                                                                    | プレミアムサポート予約申                                                               | 込                                                      |                                          |                                          |                                   |
| 2*74時のに差しまの。         * 読んがになどがいたいません。         * 読んがになどがいたいません。         * ジャション(000)までの通販予約5-0%日下デスクトップツールが変更となります。         * シロクロ・10月1日より、セッションで使用するシビートテスクトップツールが変更となります。         * シロクロ・10月1日より、セッションで使用するシビートデスクトップツールが変更となります。         * シロクロ・10月1日より、セッションで使用するシビートデスクトップツールが変更となります。         * シロクロ・10月1日より、セッションで使用するシビートデスクトップツールが変更となります。         * シロクロ・10月1日より、セッションで使用するシビートデスクトップツールが変更となります。         * シロクロ・10月1日より、セッションで使用するシビートデスクトップツールが変更となります。         * シロクロ・10月1日より、セッションで使用するシビートデスクトップツールが変更となります。         * シロクロ・10月1日より、セッションで使用するシビートデスクトップツールが変更となります。         * シロクロ・10月1日より、セッションで使用するシビートデスクトップツールが変更となります。         * シロクロ・10月1日まり、セッションで使用するシビートデスクトップツールが変更となります。         * シロクロ・10月1日まり、セッションで使用するシビートデスクトップツールが変更となります。         * シロクロ・10月1日まり、セッションで使用するシビートデスクトップツールが変更となります。         * シロクロ・10月1日まり、セッション・       * シロクロ・10月1日まり、セッション・         * シロクロ・10月1日まり、セッション・       * シロクロ・10月1日まり、セッション・         * シロクロ・10月1日まり、セッション・       * シロクロ・10月1日まり、セッション・         * シロクロ・10月1日まり、セッション・       * シロクロ・10月1日まり、セッション・         * シロクロ・10月1日まり、セッション・       * シロクロ・10月1日まり、セッション・         * シロクロ・10月1日まり、セッション・       * シロクロ・10月1日まり、セッション・         * シロク * ジェン       * シロクロ・10月1日まり、セッション・       * シロクロ・10月1日まり、セッション・         * ジロク * ジェン       * ジロクロ・10月1日まり、セッション・       * ジロクロ・10月1日まり、セッション・         * ジロ                                                                                                    | プレミアムサポート予約可能日時は以下                                                         | 下の通りです。希望の日時をクリックし予約5                                  | 申込を行ってください。                              |                                          |                                   |
| プレミアムサポートのユーザガイドはごちろ         131/10(ホ)       11/10(ホ)         11/10(ホ)       11/10(ホ)         11/10(ホ)                                                                                                    | ご予約時の注意点<br>・表示セッション外ではご予約いただけ<br>・講師の指名はお受けできません。<br>・2セッション(90分)までの連続予約も | けません。<br>ら可能です。                                        |                                          |                                          |                                   |
| シーラ       2021年11月8 - 12日         11/8(月)       11/9(%)       11/10(%)       11/11(*)       11/12(金)         10       10:00-10:45       10:00-10:45       10:00-10:45       10:00-10:45         11       11:30-12:15       11:30-12:15       11:30-12:15       11:30-12:15         11       11:30-12:15       11:30-12:15       11:30-12:15       11:30-12:15         13       13:00-13:45       13:00-13:45       13:00-13:45       13:00-13:45         14       45:30-15:15       14:30-15:15       14:30-15:15       14:30-15:15         14       45:30-15:15       14:30-15:15       14:30-15:15       14:30-15:15         15       568       568       568       568       568         16                                                                                                    | プレミアムサポートのユーザガイドはこ<br>※2020年10月12日より、セッションで<br>接続手順が変更となりますので、ユー           | <u>こちら</u><br>©使用するリモートデスクトップツールが変好<br>ーザガイドにてご確認ください。 | 更となります。                                  |                                          |                                   |
| $ \begin{array}{ c c c c c c c c c c c c c c c c c c c$                                                                                                    | < > 今日                                                                     |                                                        | 2021年11月                                 | 8-12日                                    |                                   |
| 09       Image: constraint of the constraint of the constraint | 11/8(月)                                                                    | 11/9(火)                                                | 11/10(水)                                 | 11/11(木)                                 | 11/12(金)                          |
| 10 $10:00-10:45$ $10:00-10:45$ $10:00-10:45$ $10:00-10:45$ 11 $1:30-12:15$ $11:30-12:15$ $11:30-12:15$ $11:30-12:15$ 12 $2100-13:45$ $2100-13:45$ $11:30-12:15$ $11:30-12:15$ 13 $12:00-13:45$ $2100-13:45$ $2100-13:45$ $2100-13:45$ 14 $12:00-13:45$ $12:00-13:45$ $13:00-13:45$ $2100-13:45$ 14 $12:00-13:45$ $12:00-13:45$ $13:00-13:45$ $13:00-13:45$ 15 $12:00-13:45$ $12:00-13:45$ $12:00-13:45$ $13:00-13:45$ 16 $12:00-13:45$ $12:00-13:45$ $13:00-13:45$ $13:00-13:45$ 16 $12:00-13:45$ $13:00-13:45$ $13:00-13:45$ $13:00-13:45$ 17 $12:00-13:45$ $12:00-13:45$ $13:00-13:45$ $13:00-13:45$ 18 $12:00-13:45$ $13:00-13:45$ $13:00-13:45$ $13:00-13:45$ 18 $12:00-13:45$ $13:00-13:45$ $13:00-13:45$ $13:00-13:45$ 18 $12:00-13:45$ $13:00-13:45$ $13:00-13:45$ $13:00-13:45$ $13:00-13:45$ $13:00-13:45$                                                                                                    | 09                                                                         |                                                        |                                          |                                          | A                                 |
| 11       11:30-12:15       11:30-12:15       11:30-12:15         12       12:30-13:45       13:00-13:45       13:00-13:45         13       3:00-13:45       13:00-13:45       13:00-13:45         14       14:30-15:15       14:30-15:15       14:30-15:15         15       14:30-15:15       14:30-15:15       14:30-15:15         16                                                                                                    | 10 10:00~10:45<br>予約可                                                      | 1 <u>0:00~10:45</u><br><del>予約可</del>                  | <u>10:00~10:45</u><br>予約可                | 1 <u>0:00~10:45</u><br>予約可               | <u>10:00~10:45</u><br>予約可         |
| 1:30-12:15     1:30-12:15     11:30-12:15       12     240     3:00-13:45     3:00-13:45       13     3:00-13:45     3:00-13:45     3:00-13:45       14     14:30-15:15     14:30-15:15     14:30-15:15       15     5:00     5:00     14:30-15:15       16                                                                                                    | 11                                                                         |                                                        |                                          |                                          |                                   |
| 13     13:00-13:45     13:00-13:45     13:00-13:45       14     14:00-15:15     14:00-15:15       15     14:00-15:15     14:00-15:15       16                                                                                                    | 11:30~12:15<br>予約可                                                         | <u>11:30~12:15</u><br><mark>予約可</mark>                 | <u>11:30~12:15</u><br>予約可                | <u>11:30~12:15</u><br>一 <mark>予約可</mark> | 11:30~12:15<br>- <mark>予約可</mark> |
| 13     13:00-13:45     13:00-13:45     13:00-13:45       14     14:30-15:15     14:30-15:15       15     14:30-15:15     14:30-15:15       16                                                                                                    |                                                                            |                                                        |                                          |                                          |                                   |
| 14     14:30~15:15     14:30~15:15     14:30~15:15     14:30~15:15       15     14:30~15:15     14:30~15:15     14:30~15:15       16     -     -     -       17     -     -     -       18     -     -     -                                                                                                    | 13<br>予約可                                                                  | <u>13:00~13:45</u><br>予約可                              | <u>13:00~13:45</u><br><mark>予約可</mark>   | <u>13:00~13:45</u><br>- <mark>予約可</mark> | 1 <u>3:00~13:45</u><br>予約可        |
| 15.000-3515     16.300-1515     16.300-1515     16.300-1515       15     16     10     10       16     10     10       17     10     10       18     10     10                                                                                                    | 14                                                                         |                                                        |                                          |                                          |                                   |
| 16                                                                                                    | 14:30~15:15<br>予約可                                                         | <u>14:30~15:15</u><br>予約可                              | <u>14:30~15:15</u><br>一 <mark>予約可</mark> | <u>14:30~15:15</u><br>一 <mark>予約可</mark> | 14:30~15:15<br>予約可                |
|                                                                                                    |                                                                            |                                                        |                                          |                                          |                                   |
| 17                                                                                                    | 16                                                                         |                                                        |                                          |                                          |                                   |
| 18                                                                                                    | 17                                                                         |                                                        |                                          |                                          |                                   |
|                                                                                                    | 18                                                                         |                                                        |                                          |                                          |                                   |

※プレミアムサポートの予約には、プレミアムサポートのご契約が必要です。

プレミアムサポート 予約申込画面

# 業務選定支援サービス

#### 「業務選定支援サービス」では、サービスご提供時に使用する資料のダウンロードができます。

※こちらの画面は、業務選定支援サービスご契約者さまのみご覧いただけます。

| <b>業務選定支援サービス ダウンロードコンテンツ</b><br>※本コンテンツは業務選定支援サービスご契約ユーザー様向けのコンテンツになります。<br>※資料ボタンを押下することにより資料をダウンロードできます。 |     |    |  |
|----------------------------------------------------------------------------------------------------|-----|----|--|
| <b>アイデア出しセミナー資料</b><br>RPAとは何か?の基本からお伝えし、RPA化する業務のアイディアを出すためのコツをワークを交えてお伝えいたします。                            | (1) | 資料 |  |
| <b>アイデア出しシート</b><br>アイディア出しセミナー後にアイディアを記載してご提出いただくフォーマットです。                                                 |     | 資料 |  |
| <b>ヒアリングシート</b><br>フロー図と手順書を作成するための業務ヒアリング時に使用しているものです。                                                     |     | 資料 |  |
| <b>ヒアリングのボイント</b><br>フロー図と手順書を作成するための業務ヒアリング時のボイントをまとめたものです。                                                |     | 資料 |  |
| <b>フローの書き方</b><br>フローの書き方をまとめた資料です。フローを作成する時にご活用ください。                                                       |     | 資料 |  |

#### 業務選定支援サービス コンテンツ画面

| (1) 貝科ホラン リービスコンテングをランフロート山木より。 | (1) | 資料ボタン | サービスコンテンツをダウンロード出来ます。 |
|---------------------------------|-----|-------|-----------------------|
|---------------------------------|-----|-------|-----------------------|

# ② <u>お問い合わせ</u>

#### Automation Anywhere に関するお問い合わせや、お問い合わせ内容の閲覧ができます。

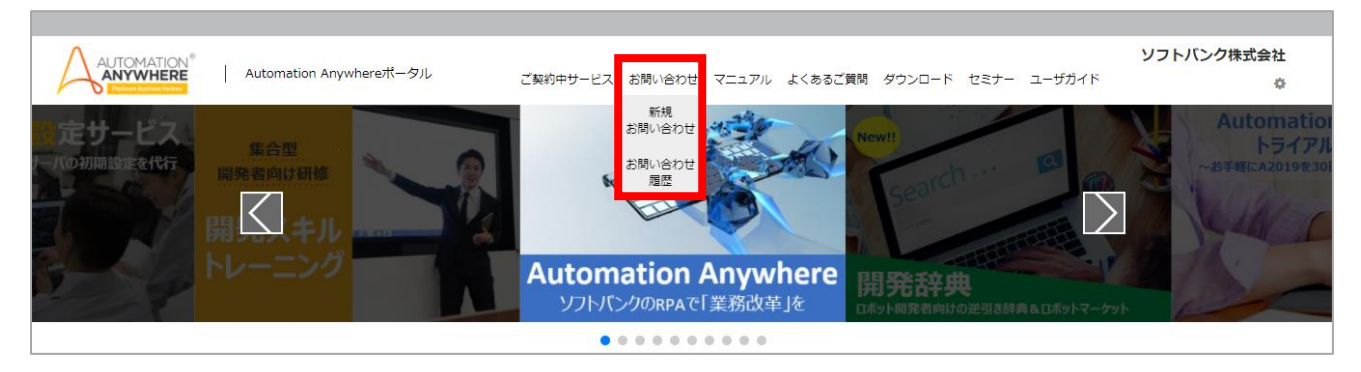

※「お問い合わせ」にカーソルを合わせると、「新規お問い合わせ」または「お問い合わせ履歴」メニューが表示されます。 Automation Anywhere ポータルのログイン後の画面

|     | 新規お問い合わせ                                                                                                   |   |
|-----|----------------------------------------------------------------------------------------------------|---|
|     | お問い合わせにあたってのお願い                                                                                            |   |
| (1) | お問い合わせの前に、よくあるご質問やご留意事項も是非ご確認ください。<br>よくあるご質問  「ご留意事項  (2)                                                 |   |
| (3) | お問い合わせ履歴                                                                                                   |   |
|     | お問い合わせの種別の選択                                                                                               |   |
|     | 以下のカテゴリから、該当するお問い合わせを選択して下さい。                                                                              |   |
| (4) | Bot開発・開発環境について *Bot/Control Roomに関するお問い合わせはこちらを選択して下さい<br>Automation Anywhereの機能や操作、設定、開発方法のご不明点に関するお問い合わせ | > |
|     | ご契約内容の変更について<br>オプションサービスの追加や、ご契約内容の変更に関するお問い合わせ                                                           | > |
|     | ポータルサイトについて・その他<br>Automation Anywhereポータルサイトに関するご質問・ご意見など                                                 | > |

#### お問い合わせ 種別選択画面

- (1) よくあるご質問掲載サイトへのご案内画面へ遷移できます。
- (2) ご留意事項の確認ができます。お問い合わせ前にご一読ください。
- (3)「お問い合わせ履歴」画面へ遷移できます。 ※詳しい説明は、「お問い合わせ履歴」をご覧ください。
- (4) お問い合わせフォームに進みます。「Bot 開発・開発環境について」「ご契約内容の変更について」「ポータルサイトについて・その他」より、お客さまのお問い合わせの目的に近いパネルを選択してください。 ※「Bot 開発・開発環境について」を選択した場合はお問い合わせフォームの入力前に簡単なご質問をさせていただきます。

## ● 「新規お問い合わせ入力フォーム」画面説明

※本ガイドでは、「Bot 開発・開発環境について」のお問い合わせフォームの画面を用いてお問い合わせの流れを説明します。

|       | 新規お問い合わせ入力フォーム                                                                                                    |
|-------|----------------------------------------------------------------------------------------------------|
|       | 4-147.1.1645 194544 410 (Aption 1-                                                                                                    |
|       |                                                                                                    |
|       | ■ Automation Anywhereへルプデスク受付時間                                                                                                    |
|       | 平日9:00から17:30まで(年末年始を除く)                                                                                                    |
|       | と聞い合わせ内容を装置のた。「次へ」ボタンをクリックしてくたさい。<br>ご入力いただいた情報をもとに、出当者でロンメールにて回答いたします。<br>「ふぶしの回日本なで」センド注い                                              |
|       |                                                                                                    |
| (1)   | お問い合わせ目的                                                                                                    |
| . – . | (22度) ロボット開発 ~                                                                                                    |
|       | 間発段階                                                                                                    |
|       | (必須) ロボット開発準備 ~                                                                                                    |
|       | ライセンスの種類                                                                                                    |
|       | ······ v                                                                                                    |
|       | ライセンスパージョン <u>パージョンの確認方法</u>                                                                                                    |
|       | (Ā)(Ā)                                                                                                    |
|       | ※Automation 360のCloud版をご利用のが客きまは一番上の選択版を、オンプレミス版をご利用のが客きまは該当するパージョンをご選択ください。<br>※その時の時合は、パージョンをフリーテキスと離にパネカとださい。                         |
|       |                                                                                                    |
|       | ●日本語 ○○ 章語                                                                                                    |
|       |                                                                                                    |
|       | る問い合わせの製品の種類 (必須)                                                                                                    |
|       |                                                                                                    |
|       | オベレーティングシステム                                                                                                    |
|       | v (£6)                                                                                                    |
|       | ※その他の場合またはオペレーティングシステムが複数の場合は、「その他」を選択し、フリーテキスト爆にご入力ください。                                                                                |
|       | ↓ 事象発生日時<br>(200)                                                                                                    |
|       |                                                                                                    |
| (2)   | 具体的な内容 残り文字数:3000文字                                                                                                    |
| . – / | 記入例 へ<br>(必須)                                                                                                    |
|       |                                                                                                    |
|       |                                                                                                    |
|       |                                                                                                    |
|       |                                                                                                    |
|       | 貴社名                                                                                                    |
|       | (必須)                                                                                                    |
|       | して担当者様名                                                                                                    |
|       | (必須) 例) 山田 太郎                                                                                                    |
|       | <b>ご担当者様メールアドレス</b> ※メールアドレスはお簡単いのないようご注意ください。                                                                                           |
|       | (w溆) 例) xxx@xxx.co.jp                                                                                                    |
|       | ※複数のメールアドレスをご入力いただく際は、カンマで区切って入力して下さい。                                                                                                   |
|       | メールアドレス確認用                                                                                                    |
|       | (& <b>3</b> 7) (41) XXX(@XXX.co.jp                                                                                                    |
|       | <ul> <li>【注意】ロボットファイルを変更する場合は、ごみ後ボタン押下後周添付してください。</li> <li>【注意】ロボットファイルはセキュリティ上の観点からヘルプデスタで実行することができない為、送付いただいても確認することはできません。</li> </ul> |
|       | ・エラーが発生している場合、発生しているエラーの文面がわかるキャプチャ画像 <u>サンプル</u><br>・アクションリスト全体 <u>サンプル</u>                                                             |
|       | ・実付されないアクションの設定かりかるキャプチャ画像 <u>サンフル</u> ファイルを選択 選択されていません                                                                                 |
|       |                                                                                                    |
|       |                                                                                                    |

新規お問い合わせ入力フォーム画面

(1) お問い合わせ内容に関する必要情報をプルダウンから選択します。

 ※選択したお問い合わせ種別により設問は変わります。例えば Bot 開発・開発環境についての場合、ライセンスの種類、 ライセンスのバージョン、使用言語、お問い合わせの製品の種類、オペレーティングシステム、事象発生日時を選択します。
 (2) 具体的なお問い合わせ内容を入力します。内容・貴社名・ご担当者様名・ご担当者様メールアドレス・メールアドレ ス確認用を入力します。

#### ● 「お問い合わせ履歴」の画面説明

| 71119                 |     |                    |                  | (2) 🛛               | 表示件数 10 ~          |
|-----------------------|-----|--------------------|------------------|---------------------|--------------------|
| ステータス                 | 内容  | お問い合わせNo お問い合わせ者氏名 | お問い合わせ日付しま       | 最終回答日               | アンケート              |
| <sup>解決済</sup><br>(4) | (5) | AA2012140001       | 2020/12/14 15:10 | 2020/12/14<br>15:12 | <u>回答する</u><br>(フ) |
| 回答済                   |     | AA2012110008       | 2020/12/11 19:28 | 2020/12/14<br>11:18 | (7)                |
| 回答済                   |     | AA2012110007       | 2020/12/11 16:48 | 2020/12/14<br>11:04 |                    |
| 解決済                   |     | AA2012110006       | 2020/12/11 14:58 | 2020/12/11<br>15:03 | <u>回答する</u>        |
| 解決済                   |     | AA2012110003       | 2020/12/11 14:48 | 2020/12/11<br>15:00 | <u>回答する</u>        |
| 解決済                   |     | AA2012110002       | 2020/12/11 14:45 | 2020/12/11<br>15:00 | <u>回答する</u>        |
| 解決済                   |     | AA2012110001       | 2020/12/11 14:04 | 2020/12/11<br>14:08 | <u>回答する</u>        |
| 解決済                   |     | AA2012100004       | 2020/12/10 12:09 | 2020/12/10<br>12:13 |                    |

#### お問い合わせ一覧画面

- (1) 全てのお問い合わせの中からキーワードで絞ることができます。
- (2) 表示件数の変更ができます。
- (3) 各項目名を押下すると、表示順序を昇順降順に変更ができます。
- (4) 下記のお問い合わせ状況に応じてステータスが表示されます。
  - > 受付中:お問い合わせ受け付け完了時
  - > 回答確認中:受付担当者確認中
  - > 関係窓口確認中:お問い合わせ内容に応じ担当者の確認中
  - 回答済:担当者による回答の完了時
  - > 受付中(再問い合わせ):お客さまにより再度お問い合わせいただいた場合
  - ▶ 解決済:お問い合わせが解決した場合
  - > 取り下げ:お客さまによりお問い合わせの取り下げが行われた場合
- (5) お問い合わせの内容が表示されます。内容の詳細はこちらから確認できます。
- (6) お問い合わせの No、お問い合わせ時に入力された氏名、お問い合わせ時の日付、担当者の最終回答日が表示 されます。
- (7)「回答する」を押下するとお問い合わせに対するアンケートの回答ができます。 ※アンケートはステータスを解決済に 変更いただいた後に回答いただけます。
- (8) ページの切り替えができます。

#### ● 「お問い合わせ履歴」の詳細画面説明

| お問い合わせ者情報                                                                                             |                                                                   |                                  |            |                                     |                     |
|----------------------------------------------------------------------------------------------------|-------------------------------------------------------------------|----------------------------------|------------|-------------------------------------|---------------------|
| 会社名:<br>メールアドレス:<br>ライセンスの種類:<br>ライセンスの(ーンヨン:<br>ライセンスの使用言語:<br>お問い合わせ製品の種類:                          |                                                                   |                                  |            |                                     |                     |
| お悩み診断結果                                                                                               |                                                                   |                                  |            |                                     |                     |
| Q1:社内システムと連携している<br>Q2:インストールやセットアップ                                                                  | る<br>プの方法                                                         |                                  |            |                                     |                     |
|                                                                                                    |                                                                   |                                  |            |                                     |                     |
|                                                                                                    |                                                                   |                                  |            |                                     |                     |
| 【SB検証】中嶋様                                                                                             |                                                                   |                                  |            |                                     | 2021/10/15 16:41:30 |
|                                                                                                    |                                                                   |                                  |            |                                     | 1                   |
|                                                                                                    |                                                                   |                                  |            |                                     |                     |
|                                                                                                    |                                                                   |                                  |            |                                     |                     |
|                                                                                                    |                                                                   |                                  |            |                                     | Ă                   |
|                                                                                                    |                                                                   |                                  |            | 2021/10/15 17:49:11                 |                     |
| <b>询り文字数:3000文字</b>                                                                                   |                                                                   |                                  |            | 2021/10/15 17:49:11                 | -                   |
| <b>残り文字数:3000文字</b><br>ヘルブデスクに対して案                                                                    | 件に関する質問や返答を                                                       | 行う際、取り下げする際                      | にはごちらに入力して | 2021/10/15 17:49:11<br>ください。        |                     |
| <b>残り文字数 : 3000文字</b><br>ヘルプデスクに対して案                                                                  | 件に関する質問や返答を                                                       | 行う際、取り下げする際                      | にはごちらに入力して | 2021/10/15 17:49:11<br>ください。        |                     |
| <b>残り文字数:3000文字</b><br>ヘルプデスクに対して案                                                                    | 件に関する質問や返答を                                                       | 行う際、取り下げする際                      | にはごちらに入力して | 2021/10/15 17:49:11<br>ください。        |                     |
| <b>残り文字数 : 3000文字</b><br>ヘルプデスクに対して案                                                                  | 件に関する質問や返答を                                                       | 行う際、取り下げする際                      | にはごちらに入力して | <u>2021/10/15 17:49:11</u><br>ください。 |                     |
| <b>残り文字数 : 3000文字</b><br>ヘルプデスクに対して案                                                                  | 件に関する質問や返答を                                                       | 行う際、取り下げする際                      | にはごちらに入力して | 2021/10/15 17:49:11<br>ください。        |                     |
| 残り文字数:3000文字<br>ヘルブデスクに対して案 ※添付済みのファイルを変更する5                                                          | 件に関する質問や返答を<br>骨に関する質問や返答を<br>合体、ごみ種ポタン理下後再添<br>のまました             | 行う際、取り下げする際<br>対してくだ <b>さい</b> 。 | にはごちらに入力して | 2021/10/15 17:49:11<br>ください。        |                     |
| 残り文字数:3000文字<br>ヘルノブデスクに対して案<br>*添付済みのファイルを変更する私<br>ファイルを選択」選択され                                      | 件に関する質問や返答を<br>骨に関する質問や返答を<br><del>能は、ごみ痛れタン押下後再感</del><br>にていません | 行う際、取り下げする際<br>対してください。          | にはごちらに入力して | 2021/10/15 17:49:11<br>ください。        |                     |
| <ul> <li>残り文字数:3000文字</li> <li>ヘルブデスクに対して案</li> <li>*添付済みのファイルを変更する*</li> <li>ファイルを選択 選択され</li> </ul> | 件に関する質問や返答を<br><del>皆</del> 合は、ごみ職ポタン押下後再添<br>ていません               | 行う際、取り下げする際<br>納してください。          | にはごちらに入力して | <u>2021/10/15 17:49:11</u><br>ください。 |                     |

お問い合わせ内容画面

- (1) お問い合わせの No、カテゴリ、ステータスが表示されます。
- (2) 新規お問い合わせフォームにて入力した内容が表示されます。
- (3)「Bot 開発・開発環境について」についてお問い合わせした場合は、「Automation Anywhere お悩み診断」の 選択内容が表示されます。
- (4) 担当者との応対の履歴が表示されます。
- (5) 担当者からの回答に対して、質問や返答ができます。
- (6) お問い合わせ内容画面上で行いたい操作を下記ボタンで行うことができます。 ※お問い合わせのステータスにより、表示されるボタンが異なります。
  - ▶ 取り下げ:お問い合わせを取り下げたい場合
  - > 返答:ヘルプデスクからの一時的な回答に対して返答を行う場合
  - > 再問い合わせ:回答が済んだものに対し、再度質問する場合
  - ▶ 解決:お問い合わせの内容が解決された場合
  - ▶ 問い合わせ一覧:お問い合わせ履歴の一覧に戻る場合

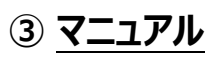

#### 「マニュアル」画面では、外部掲載サイトへのリンクと閲覧方法の確認ができます。

| マニュアル掲載サイト(外部サイト)へのご案内                                                                                                    |  |  |  |  |  |  |  |  |  |  |
|----------------------------------------------------------------------------------------------------|--|--|--|--|--|--|--|--|--|--|
| マニュアルはAutomation Anywhere, Inc.が運営するサイトにてご確認をお願いいたします。<br>ご利用にあたり下記操作手順をご確認ください。                                                                                                    |  |  |  |  |  |  |  |  |  |  |
| Automation Anywhereマニュアル掲載サイト操作手順                                                                                                    |  |  |  |  |  |  |  |  |  |  |
| ①下記ボタンを押下し、Automation Anywhere マニュアル掲載サイトにアクセスしてください。                                                                                                    |  |  |  |  |  |  |  |  |  |  |
| マニュアル掲載サイト                                                                                                    |  |  |  |  |  |  |  |  |  |  |
| ②日本語でご利用いただく場合は、画面右上の言語選択欄にて日本語を選択します。                                                                                                    |  |  |  |  |  |  |  |  |  |  |
| tel longen titer tit 1 🔮 recom-                                                                                                    |  |  |  |  |  |  |  |  |  |  |
| A contraction and a contract with a contract with a contract |  |  |  |  |  |  |  |  |  |  |
| Q, son                                                                                                    |  |  |  |  |  |  |  |  |  |  |
|                                                                                                    |  |  |  |  |  |  |  |  |  |  |
| Pre-installation Installation Post installation                                                                                                    |  |  |  |  |  |  |  |  |  |  |
| Images ADB         Dispute ADB         Emages ADB           Const Rom         Const Rom         Const Rom                                                                                                    |  |  |  |  |  |  |  |  |  |  |
| Case         Class         Class           -0.54         -0.54         O.fb                                                                                                    |  |  |  |  |  |  |  |  |  |  |

「マニュアル」画面

# ④ <u>よくあるご質問</u>

### 「よくあるご質問」では、Automation Anywhere に関するナレッジサイトへアクセスができます。

メニューより「FAQ」「Knowledge Base」のいずれかのナレッジサイトにアクセスできます。 FAQ: ソフトバンクの豊富な開発実績によって蓄積されたナレッジサイト Knowledge Base: Automation Anywhere 社のナレッジサイト

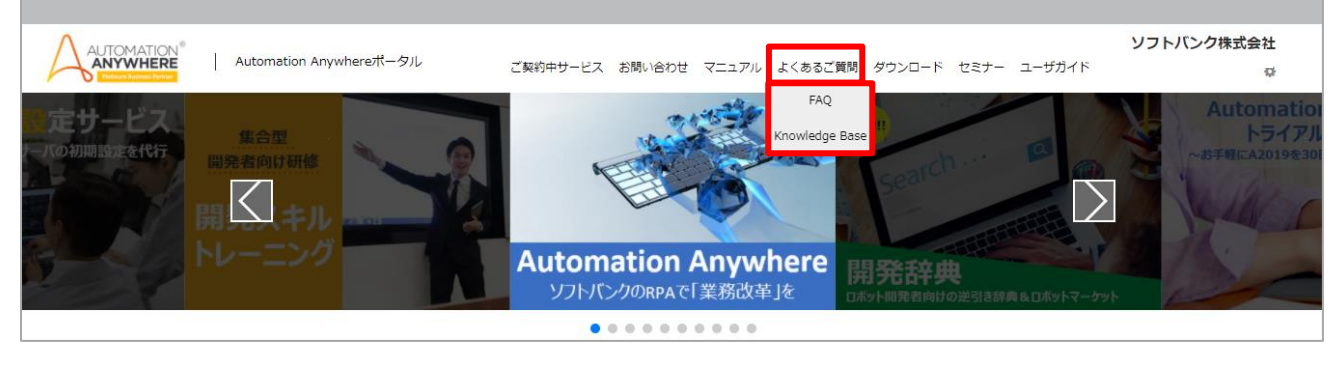

#### Automation Anywhere ポータル ログイン後の画面

# 「FAQ」画面の操作方法

#### 「FAQ」画面では、ソフトバンクの豊富な開発実績によって蓄積されたナレッジの確認ができます。

| よくあるご質問TOP      キーワード検索 (2)        カテゴリ検索 全て     キーワードを入力して検索してください       (1)     サービス | ★ ランキング FAQ TOP3                                                                                                    |  |
|----------------------------------------------------------------------------------------|----------------------------------------------------------------------------------------------------|--|
| フレン       「「「「「」」」」」」」」」」」」」」」」」」」」」」」」」」」」」」」」                                        | サービス (6)         1位: Bot Runner選末を重…         2位: AAE ClientO表示重…         3位: 「Read From CSV/T…         環境構築         1位: Control Roomで「マ…         2位: メールを活電するた…         3位: AAE Client起動時に…         開発         1位: 操作したいウィンド…         2位: String Operation…         保守・運用         1位: スケジュール東行はA…         2位: Bot実行の際の優先週… |  |

#### 「FAQ」TOP 画面

- (1) カテゴリの検索ができます。カテゴリを押下すると、押下したカテゴリの FAQ 一覧が表示されます。 「全て」を押下すると、FAQ が全件表示されます。
- (2) キーワード検索ができます。「詳細検索」を押下すると、カテゴリやタグを指定して検索することができます。
   ※キーワードを複数選択することで、AND 検索もできます。
   ※詳細検索については、次ページ「詳細検索条件指定ダイアログ」を参照してください。
- (3) よく使われるキーワードが表示されます。キーワードを押下すると、(2)の入力枠にキーワードが入力され、簡単に検索ができます。

※「一覧はこちら」を押下すると、さらに多くのキーワード候補が表示されます。

- (4) 新着 FAQ のタイトルが表示されます。タイトルを押下すると、FAQ の詳細の確認ができます。
- (5) お気に入りに登録した FAQ のタイトルが表示されます。タイトルを押下すると、FAQ の詳細の確認ができます。 ※お気に入りの登録方法は次ページ「FAQ 詳細の画面説明」を参照してください。
- (6) 閲覧数が多い FAQ がカテゴリごとに TOP 3 まで表示されます。

### ● 詳細検索条件指定ダイアログ

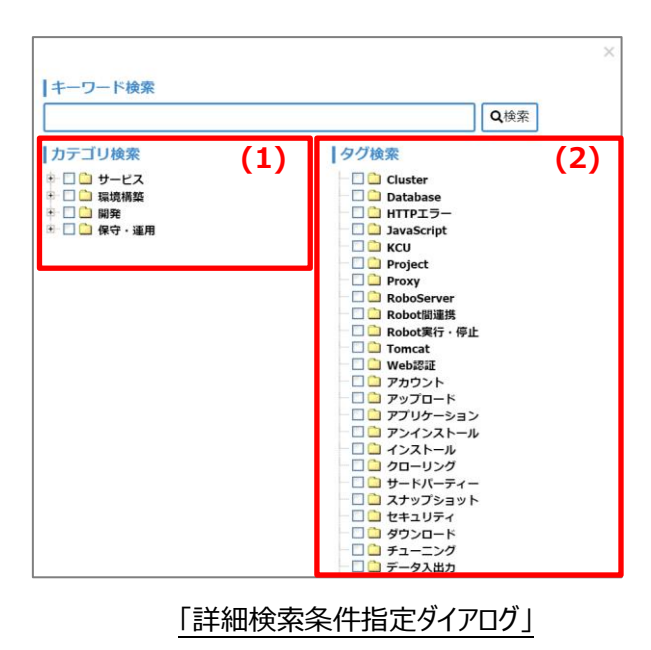

- (1) FAQ のカテゴリを指定して、絞り込み検索ができます。「+」ボタンを押下するとサブカテゴリが表示されます。
- (2) FAQ のタグを指定して、絞り込み検索ができます。

キーワード検索、タグ検索、カテゴリ検索は同時にできます。

● FAQ 詳細画面

| (1) よくあるご質問TOP            | キーワードを入力して検索してください Q検索 詳細検索                            |
|---------------------------|--------------------------------------------------------|
| サービス                      | カテゴリ: 機能・性能・仕様 (2)                                     |
| 機能・性能・仕様<br>契約・申し込み       | タグ :<br>キーワード: Bot Creator BC V11                      |
| 環境構築<br>インストール/アンインストール   | 質問                                                     |
| 初期設定<br>起動                | Botから設計書を出力することはできますか。                                 |
| 構成管理<br>ライセンス管理           | 回答 [FAQ聶号: 42]                                         |
| ユーザ管理<br>Robot管理          | [回答]<br>BadtyS設計車を出力する概念(けなりません)                       |
| 開発の基本                     | 今後の実装予定は未定です。                                          |
| 要件定義<br>端末接続設定            | [リンク集]<br>• <u>AAE ClientでBotを開かずに内容を確認する方法はありますか。</u> |
| DB連携<br>API連携             | (3) (4) (5)                                            |
| Loop処理<br>文字列処理           |                                                        |
| Webページ(HTML)操作<br>Excel操作 |                                                        |

#### 「FAQ 詳細」画面

- (1) FAQの TOP ページに戻ります。
- 、2) FAQ のカテゴリが表示されます。押下すると、カテゴリに該当する FAQ 一覧が表示されます。
- (3) FAQ が役に立ったと思われた場合は、「この FAQ を評価」をクリックしてください。ランキングに反映されます。
- (4) 表示されている FAQ をお気に入りに登録します。
- (5) 表示されている FAQ の URL をクリップボードにコピーします。
- (6) 検索結果一覧画面に戻ります。

# Knowledge Base(よくあるご質問掲載サイト)へのご案内

# 「よくあるご質問掲載サイトへのご案内」画面では、Automation Anywhere 社の ナレッジサイト「Knowledge Base」へのリンクと、操作手順が確認できます。

※Knowledge Baseの閲覧にはリンク先でのアカウント登録が必要となります。

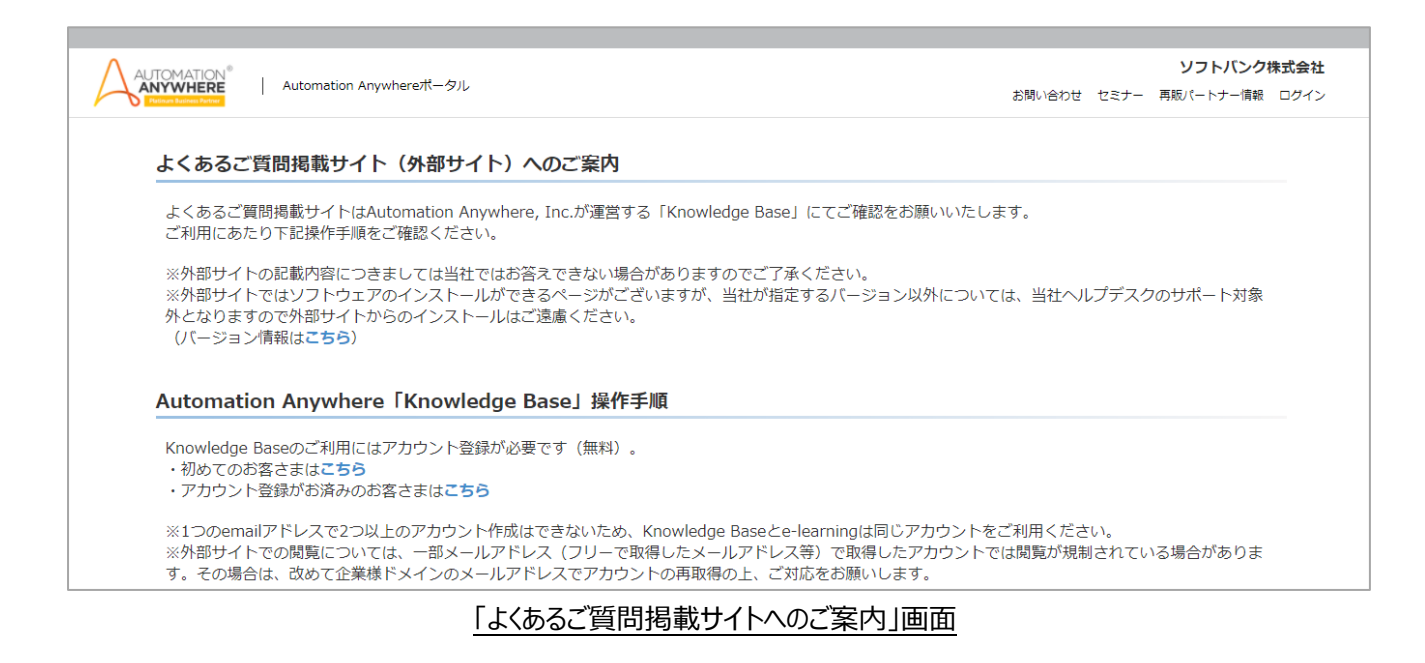

# ⑤ <u>ダウンロード</u>

## 「ダウンロード」画面では、ご契約中のインストーラーのダウンロードができます。

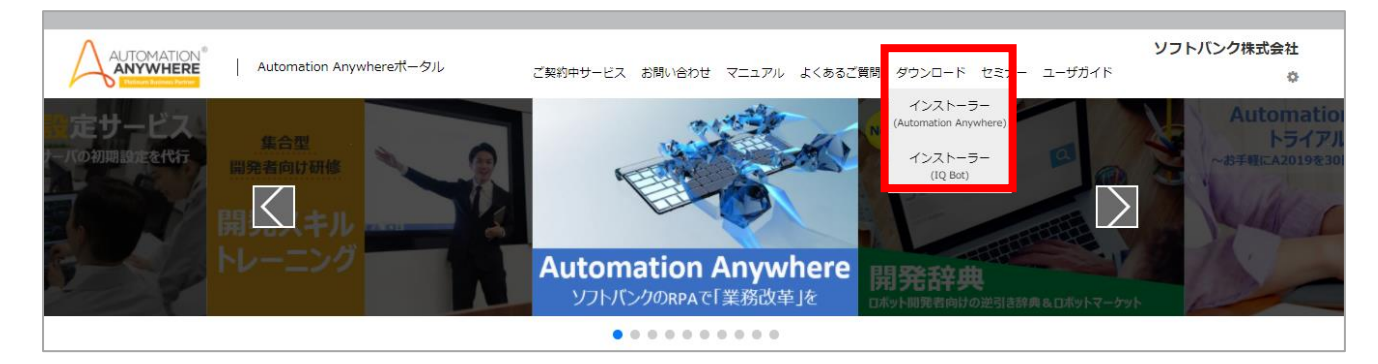

※「ダウンロード」にカーソルを合わせると、ご契約内容に合わせたインストーラーが表示されます。 Automation Anywhere ポータル ログイン後の画面

本ガイドでは、エンタープライズパック・エントリーパック用のインストーラー画面を用いて説明します。

| インス                                                                                                    | インストーラーダウンロード(Automation Anywhere Enterprise ソフトウェア)                                                                                                  |          |                                                |                       |        |                                                           |  |  |  |  |  |
|----------------------------------------------------------------------------------------------------|----------------------------------------------------------------------------------------------------|----------|------------------------------------------------|-----------------------|--------|-----------------------------------------------------------|--|--|--|--|--|
| 本ページは、Automation Anywhereソフトウェアをお申し込みのお客さま向けのインストーラーダウンロードページです。<br>インストール手 <mark>ルセスニュアルを</mark> 「確認ください。<br>「注意事項」 (1)<br>・ Automation Anywhere Enterpriseソフトウェアには「Base Release」と「Service Release」の2種類があります。<br>Base Release : ベースとなるソフトウェア(本体)<br>Service Release : ベースをアップデートするためのソフトウェア<br>・例えば、バージョン11.3.4.3のControl Roomをご利用いただくためにはBase Releaseの11.3.4、Service Releaseの11.3.4.1、11.3.4.3の全てをダウンロードする必要がありま |                                                                                                    |          |                                                |                       |        |                                                           |  |  |  |  |  |
| 【ご案内】<br>リリースノート                                                                                                    | 【ご案内】<br>リリースノートはAutomation Anywhere, Incが運営するサイトにてご確認いただけます。下記リンクを押下しサイトにアクセスしてください。<br>「By colored varian」といご覧になりたいソフトウェア名を押下すると、リリースノート掲載ページに進みます。 |          |                                                |                       |        |                                                           |  |  |  |  |  |
| A2019ソフ                                                                                                    | ハウェア                                                                                                    |          |                                                |                       |        |                                                           |  |  |  |  |  |
| V11ソフト                                                                                                    | ウェア                                                                                                    |          |                                                |                       |        |                                                           |  |  |  |  |  |
| 05                                                                                                    | 更新日                                                                                                    | バージョン    | 製品名                                            | サイズ                   | ダウシロード | 備考                                                        |  |  |  |  |  |
| Windows                                                                                                    | 2020/02/27                                                                                                    | 11.3.4.1 | Automation Anywhere<br>Enterprise Control Room | 217MB<br>( <b>4</b> ) | ダウンロード | Service Release<br>Control Room Ver11.3.4のインストールが必要となります。 |  |  |  |  |  |
| Windows                                                                                                    | 2020/02/27                                                                                                    | 11.3.4.1 | Automation Anywhere<br>Enterprise Client       | 20MB                  | ダウンロード | Service Release<br>AAE Client Ver11.3.4のインストールが必要となります。   |  |  |  |  |  |
| Windows                                                                                                    | Windows 2019/12/27 11.3.4 Automation Anywhere Enterprise Control Room 1.8GB ダウンロード Base Release                                                       |          |                                                |                       |        |                                                           |  |  |  |  |  |
| Windows                                                                                                    | 2019/12/27                                                                                                    | 11.3.4   | Automation Anywhere<br>Enterprise Client       | 776MB                 | ダウンロード | Base Release                                              |  |  |  |  |  |
| Windows                                                                                                    | 2019/12/27                                                                                                    | 11.3.4   | Automation Anywhere<br>Enterprise Remote Agent | 23.3MB                | ダウンロード | Base Release<br>Citrix 用のリモート エージェント                      |  |  |  |  |  |
| Windows                                                                                                    | 2019/10/15                                                                                                    | 11.3.2.2 | Automation Anywhere                            | 754MB                 | ダウンロード | Service Release<br>Control Room Ver11 3 2のインフトールが必要とたわます  |  |  |  |  |  |

インストーラーダウンロード画面(エンタープライズパック・エントリーパック用)

- (1) マニュアル掲載サイトへのご案内画面より、インストール手順を確認ください。
- (2) Automation Anywhere, Inc.が運営する外部サイトにてリリースノートの確認ができます。
- (3) タブを押下すると、押下したタブに紐づいたインストーラーを表示します。
- (4) インストール対象を確認し、「ダウンロード」を押下して該当するインストーラーをダウンロードします。

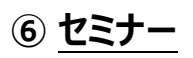

# 「セミナー」画面では、Automation Anywhere 関連のセミナー・イベント情報の確認や予約ができます。

| MATION®<br>WHERE Automat           | tion Anywhereポータル                                                                                                    |  |  |  | お問い合 | わせ セミナー | <b>ソフトバ</b><br>- 再販パートナー |  |  |  |  |
|------------------------------------|----------------------------------------------------------------------------------------------------|--|--|--|------|---------|--------------------------|--|--|--|--|
| セミナー一覧<br>ソフトバンクが提供す<br>ぜひ、ご希望のセミナ | セミナー一覧<br>ソフトバンクが提供するRPAソリューション「Automation Anywhere」関連のセミナー・イベント一覧です。<br>ぜひ、ご希望のセミナーへお申し込みの上、お越しください。                                                        |  |  |  |      |         |                          |  |  |  |  |
|                                    | セミナー概要へ                                                                                                    |  |  |  |      |         |                          |  |  |  |  |
| セミナータイトル                           | セミナータイトル Automation Anywhereセミナー                                                                                                    |  |  |  |      |         |                          |  |  |  |  |
| 形式                                 |                                                                                                    |  |  |  |      |         |                          |  |  |  |  |
| イベント説明                             | イベント説明<br>Automation Anywhereを実際に使っていただきます。<br>具体的に体験していただけるイベントとなっております。<br>是非ご参加下さい。                                                                       |  |  |  |      |         |                          |  |  |  |  |
|                                    | 開催日程・お申し込み                                                                                                    |  |  |  |      |         |                          |  |  |  |  |
|                                    | <automation anywhereセミナー=""></automation>                                                                                                    |  |  |  |      |         |                          |  |  |  |  |
| 開催日                                | 開催日         会場名         住所         イベント名         開                                                                                                    |  |  |  |      |         | お申し込み                    |  |  |  |  |
| 2020/12/18 (金)                     | 2020/12/18 (金)         ソフトバンク大阪オフィ<br>ス         【地図】大阪府大阪市北区小松原町<br>大阪富国生命と川&F         ハンズオンセミナー         13時30分~17時00分<br>(開場11時00分)         100名         5名 |  |  |  |      |         |                          |  |  |  |  |

セミナー一覧画面

(1) 予約される場合は、予約可能ボタンを押下し、イベントお申し込み画面へお進みください。

### ● 「イベントお申し込み」画面説明

|   | イベントお申し込み                                                                                   |
|---|---------------------------------------------------------------------------------------------|
|   | お申し込み内容入力 入力内容の確認 送信                                                                        |
|   | 予約イベント名                                                                                     |
|   | ハンズオンセミナー                                                                                   |
|   | 予約日時                                                                                        |
|   | 2019/11/01(金)~11/01(金)11時00分~14時00分(開編10時00分)                                               |
|   | 開催会場 (東京) ソフトバンク汐留本社                                                                        |
|   |                                                                                             |
|   | 企来情報                                                                                        |
|   |                                                                                             |
|   | 例)ソフトバンク株式会社                                                                                |
|   | · 郵便指号 · 2021                                                                               |
|   | ノイフン「なし」の7ケタを半角数字で入力してください。                                                                 |
|   | 例)1050003(ハイフンなし)                                                                           |
|   |                                                                                             |
|   | 例)東京都港区東新橋                                                                                  |
|   | ビル名                                                                                         |
|   | 例)汐留ビルディングB2F                                                                               |
|   | 参加背待报                                                                                       |
|   | 部署名                                                                                         |
|   |                                                                                             |
|   | 例)総務部                                                                                       |
|   |                                                                                             |
|   | 例)課長                                                                                        |
|   | お電話番号 修須                                                                                    |
|   | 例 )03-1234-5678                                                                             |
|   | メールアドレス <b> </b>                                                                            |
|   |                                                                                             |
|   | *** 」 example:edisoftbank.co.tb<br>メールアドレス(確認)                                              |
|   |                                                                                             |
| H | 例)example@softbank.co.jp                                                                    |
|   | =+1上TWEとこく ては=任ノフィハンーホリンーに、ハートソービ来土地ビニノーはの中込が情報をセミアー土地自へ遂供9 ることに同島の上、送信してくたさい。<br>✓ 上記に同意する |
| - |                                                                                             |
|   |                                                                                             |

#### イベントお申し込み画面

- (1)【企業情報】・【参加者情報】の必須項目を入力します。
- (2) プライバシーポリシーの同意にチェックをします。
- (3)「確認」を押下、入力内容確認画面へ遷移します。
- (4) 入力内容を確認し「送信」を押下、セミナー・イベントの予約が完了します。

# ⑦ <u>ユーザガイド</u>

## 「ユーザガイド」では、Automation Anywhere ポータルのご利用方法の確認ができます。

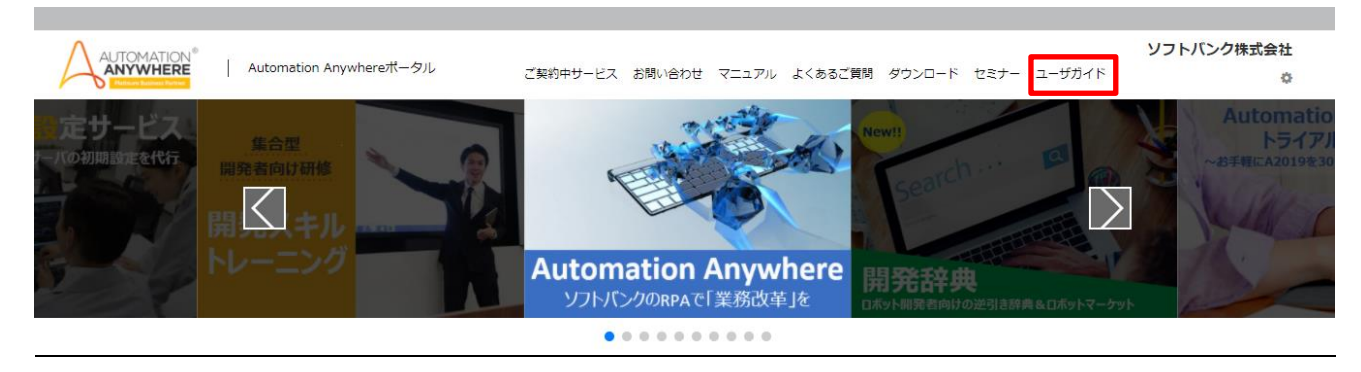

Automation Anywhere ポータルのログイン後の画面

(1) 別タブでユーザガイドを表示します。※Internet Explorer をご利用の場合、メニューの「ユーザガイド」を押下するとダウンロードが実行されます。

# ⑧ お客さま情報照会

# 「お客さま情報照会」画面では、ライセンス情報やご契約中サービスの契約期間などの確認ができ ます。

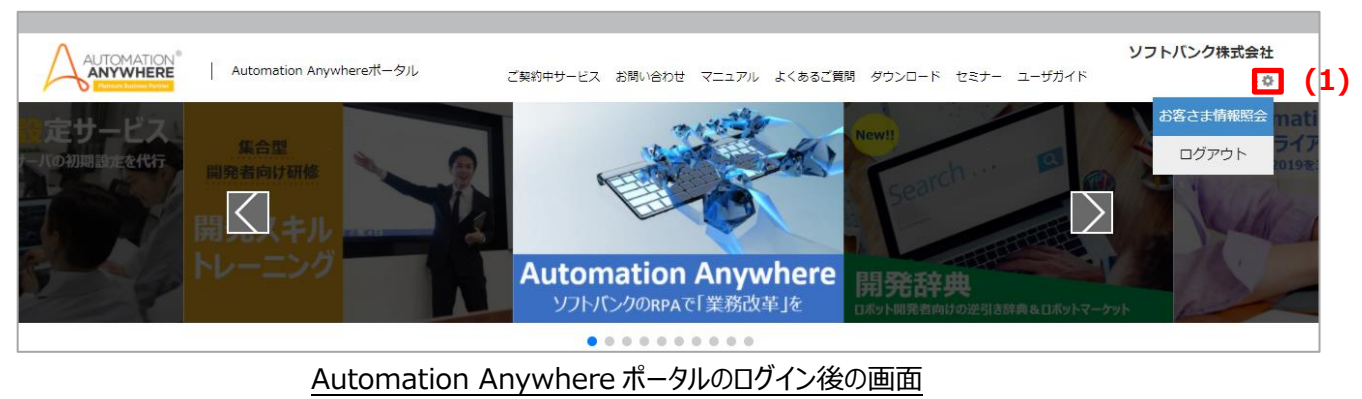

(1) 「 🄹 」ボタンを押下し、「お客さま情報照会」を押下すると、お客さま情報の確認ができます。

## ● お客さま情報項目について

| 大項目       | 中項目       | 共有アカウント          | 個別アカウント          |
|-----------|-----------|------------------|------------------|
| お客さま基本情報  | お名前       | ご契約者名            | ご契約者名            |
|           | 会社名       | ご契約企業名           | ご契約企業名           |
|           | メールアドレス   | ご契約者メールアドレス ※1   | ご契約者メールアドレス ※1   |
|           | アカウント名    | アカウント ID         | アカウント ID         |
|           | アカウント種別   | 共有アカウント          | 個別アカウント          |
| ライセンスのご契約 | ライセンス     | ライセンス            | ライセンス            |
|           |           | 数量               | 数量               |
|           |           | 契約期間             | 契約期間             |
|           |           | 発注番号             | 発注番号             |
|           |           | ライセンスパック構成 ※2    | ライセンスパック構成 ※2    |
|           |           | 備考               | 備考               |
| オプションのご契約 | プレミアムサポート | ご利用番号            | ご利用番号            |
|           |           | 残利用可能回数          | 残利用可能回数          |
|           |           | 契約期間             | 契約期間             |
|           |           | 備考               | 備考               |
|           | 開発演習      | —                | 種別               |
|           |           |                  | 契約期間             |
|           |           |                  | 備考               |
|           | 開発辞典      | —                | 種別               |
|           |           |                  | 契約期間             |
|           |           |                  | 備考               |
|           | その他のご契約   | その他のご契約          | その他のご契約          |
|           | コンテンツの表示  | ご契約オプションのコンテンツ一覧 | ご契約オプションのコンテンツ一覧 |

※1パスワード変更などのご連絡はご登録のメールアドレスに届きます。

※2 ご契約中のライセンス情報の確認ができます。(次ページ参照)

| (1)        |     |    |     |     |    |    |    |    |
|------------|-----|----|-----|-----|----|----|----|----|
| ライセンスパック構成 | CR  | BC | UBR | ABR | BI | HA | DR | 備考 |
|            | CR1 | 10 | 0   | 0   | 0  | 0  | 0  |    |
|            | CR2 | 0  | 1   | 0   | 0  | 0  | 0  |    |
|            | CR3 | 0  | 0   | 1   | 0  | 0  | 0  |    |

#### お客さま情報照会画面 ライセンスパック構成

(1) 押下すると、ライセンスパック構成表が表示します。

#### 【ライセンスパック構成項目】

- CR : Control Room
- BC : Bot Creator
- UBR : Unattended Bot Runner
- ABR : Attended Bot Runner
- BI : Bot Insight
- HA : High Availability
- DR : Disaster Recovery

# 改訂履歴

| 版数       | 作成日        | 改定内容                              |
|----------|------------|-----------------------------------|
| 第1版      | 2019/1/1   | 初版作成                              |
| 第 1.1 版  | 2019/11/7  | TOP メニューリニューアルに伴い修正               |
|          |            | ・「セミナー」タブの新規追加について追記              |
|          |            | ・遷移先について追記                        |
|          |            | ⑧お客さま情報照会画面のリニューアルに伴い修正           |
|          |            | ・ライセンス項目に「ライセンスパック構成」の追加について追記    |
|          |            | ・ライセンスパック構成の項目について追記              |
| 第 1.2 版  | 2019/12/25 | ・お問い合わせ画面、開発スキルトレーニング画面、よくあるご質問画面 |
|          |            | の軽微な修正                            |
| 第1.3版    | 2020/1/29  | インストーラー画面のソフトウェアバージョンのタブ化に伴う修正    |
|          |            | ・タブの操作方法追記                        |
| 第 1.4 版  | 2020/3/31  | ②お問い合わせ画面の修正                      |
|          |            | ・お問い合わせ項目の追加について追記                |
| 第 1.5 版  | 2020/6/9   | ・業務選定支援サービスについて追記                 |
|          |            | ・その他軽微な修正                         |
| 第 1.6 版  | 2020/9/28  | 開発辞典リリースに伴い修正                     |
|          |            | ・TOPページ「ご契約中サービス」タブの内容追加について追記    |
|          |            | ・「開発辞典」機能説明について追記                 |
| 第 1.7 版  | 2020/10/12 | FAQ 機能リリースに伴い、操作方法を④よくあるご質問に追記    |
| 第1.8版    | 2020/12/22 | ・お客さま情報照会の表示内容変更に伴い修正             |
|          |            | ・お問い合わせアンケートについて追記                |
| 第1.9版    | 2021/2/1   | プレミアムサポートチケット制廃止に伴い、お客さま情報照会画面表示  |
|          |            | 内容を修正                             |
| 第 1.10 版 | 2021/4/1   | 開発演習サービスリリースに伴い修正                 |
|          |            | ・お客さま情報照会画面の表示内容追加について追記          |
|          |            | ・TOPページ「ご契約中サービス」タブの内容追加について追記    |
|          |            | ・「開発演習」機能説明について追記                 |
| 第 1.11 版 | 2021/9/1   | ②お問い合わせ画面に「バージョンの確認方法」のリンク追加      |
|          |            | ⑧お客さま情報照会画面のリニューアルに伴い記載内容修正       |
| 第 1.12 版 | 2021/11/11 | ・お問い合わせ画面のレイアウト変更に伴い修正            |
|          |            | ・プレミアムサポート予約申込画面のご案内変更に伴い修正       |
| 第1.13版   | 2022/3/30  | ・お問い合わせ画面の表示内容変更に伴い修正             |